# Catálogo de servicios

eidolocal () Durral da Astroinistrarián

XUNTA DE CRUCIA Surata de Calca Información Interd Surataria e calca a ( Area baya

0 ina da rede 060

Comunicación Sistemas informáticos Servizos de uso común ou básicos

Aplicacións e servizos finais

Soporte técnico e asesoramento

Interoperabilidad

(1)

A

52

4

0

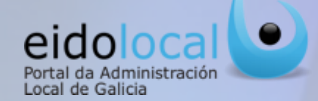

XUNTA DE GALICIA

هايراهي

## ÍNDICE DE CONTENIDOS

1. Acceso al Catálogo de servicios ⊙ Ma 2. Catálogo de servicios: características 3. Acceso a los servicios: búsqueda sencilla y avanzada 4. Acceso a los servicios : búsqueda en el mapa ⊘ Buscar servizos 5. Ficha del servicio + Busca avanzada 6.Enlaces personalizados

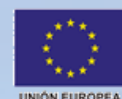

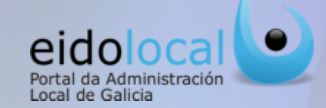

Para acceder al catálogo de servicios el usuario debe hacer clic sobre la opción "Servicios" que se encuentra en el menú principal en la cabecera del portal, accesible desde cualquier página del mismo, tanto en el área pública como en la privada , tal y como aparece en las siguientes imágenes :

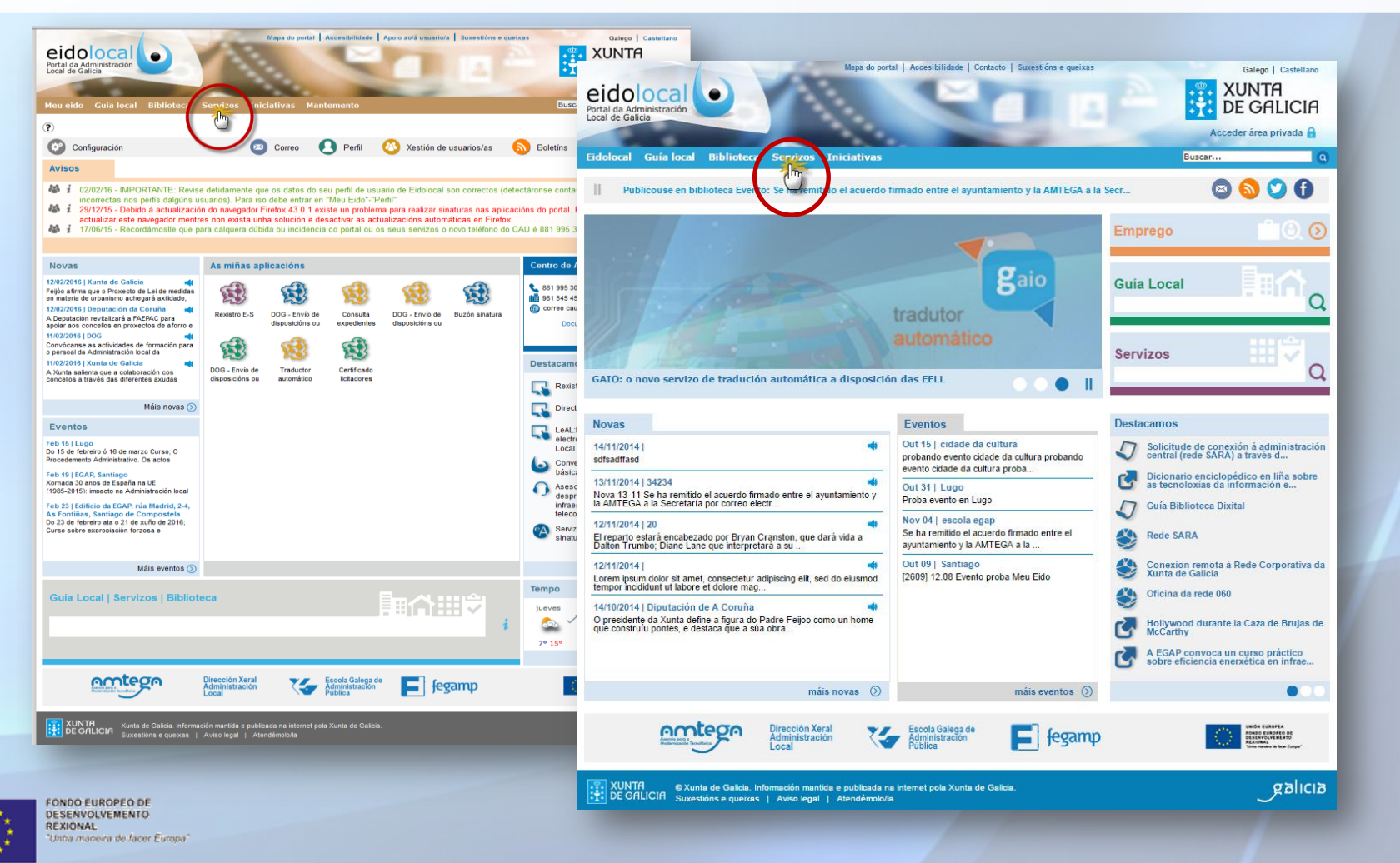

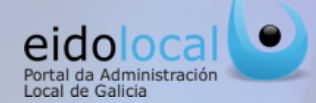

2

El catálogo de servicios recopila la información más relevante de cada uno de los servicios de administración electrónica ofrecidos, a través de Eidolocal, por la Xunta de Galicia a las entidades locales gallegas (descripción del servicio, requisitos de acceso, proveedor, instrucciones y manuales para su correcta utilización, etc...).

### **Características:**

- Acceso rápido e intuitivo a la información de los servicios mediante navegación por mapa, búsqueda sencilla por texto libre o búsqueda avanzada por filtros.
- ✓ Acceso directo a la información de los servicios recomendados por el propio portal Eidolocal.
- ✓ Clasificación de los servicios en base la: temática, tipo de servicio, colectivo/s al/los que puede interesar el servicio, organización/s proveedora/s y/o responsable/s del servicio , ámbito/s geográfico/s de aplicación o influencia del servicio, modalidad de solicitud y fecha de incorporación al catálogo.
- Funcionalidades sólo disponibles para usuarios registrados en el portal como el acceso directo a determinados servicios y la documentación acociad cómo manuales, formularios de sí Mana de servicios do:

Mapa de servicios donde figura la relación de todos los servicios clasificados según su tipología.

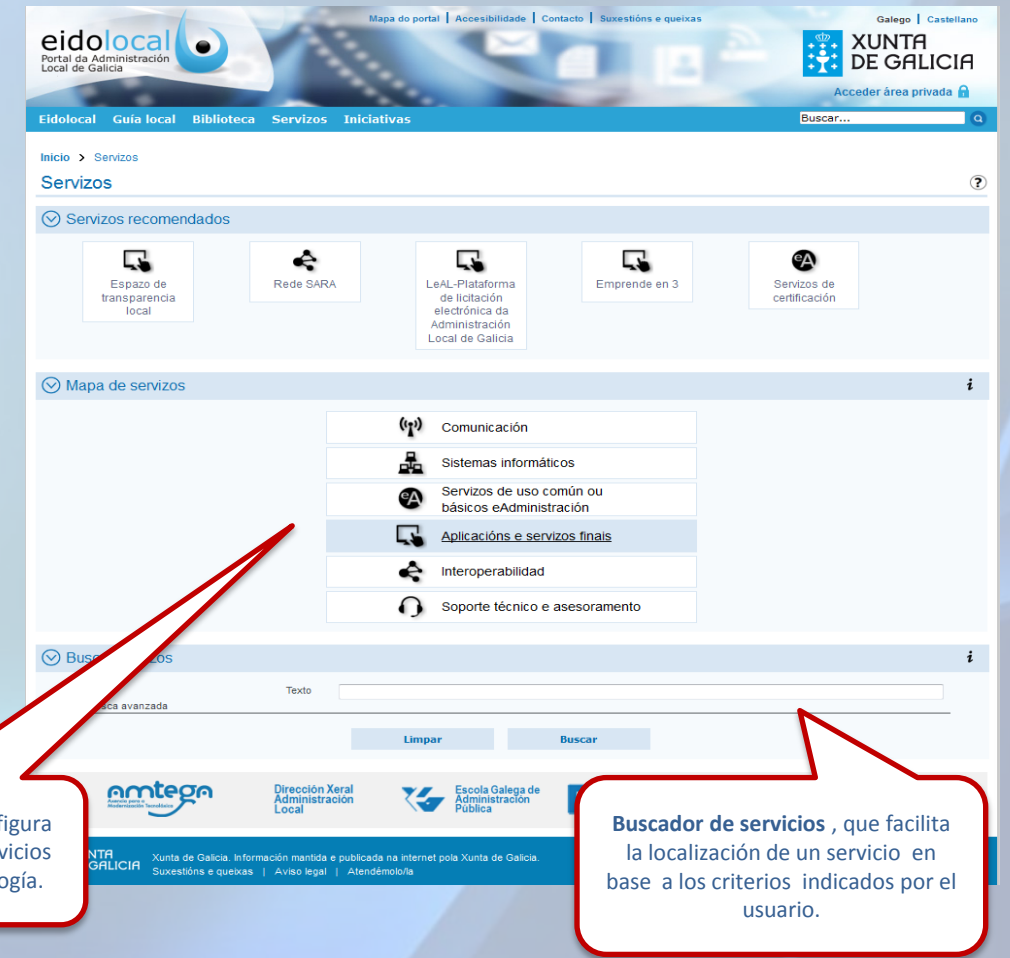

FONDO EUROPEO DE

DESENVOLVEMENTO

Unha maceira de facer Europa

3

## Acceso a los servicios: búsqueda sencilla y

### avanzada

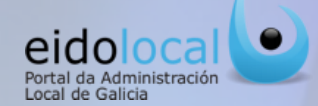

| es > Seven<br>ervizos<br>) Sevense recorrentamen<br>                                                           |                                                                                        |           |
|----------------------------------------------------------------------------------------------------|----------------------------------------------------------------------------------------|-----------|
| in a Seven<br>ervizos<br>Servizos reconenzatos                                                                 |                                                                                        |           |
| Service reconcision                                                                                            |                                                                                        |           |
| Service reconcilentes                                                                                          |                                                                                        |           |
| F2 879                                                                                                    |                                                                                        |           |
| Denter IN Anno 5454                                                                                            | Lahi, Japping an<br>Activity and<br>Activity and<br>Anterestication<br>Anterestication | Engrate 1 |
| ) Mapa de senios                                                                                               |                                                                                        |           |
|                                                                                                    | 010 Comunitation                                                                       |           |
|                                                                                                    |                                                                                        |           |
|                                                                                                    | Sistemas informáticos                                                                  |           |
|                                                                                                    | Services de uso común ou<br>bésicos endiministración                                   |           |
|                                                                                                    | Aplicacións e servizos finais                                                          |           |
|                                                                                                    |                                                                                        |           |
|                                                                                                    |                                                                                        |           |
|                                                                                                    | C) association                                                                         |           |
| The second second second second second second second second second second second second second second second s |                                                                                        |           |
|                                                                                                    |                                                                                        |           |
| - Build Mortland                                                                                               |                                                                                        |           |
| Areas tecteman                                                                                                 |                                                                                        |           |
| Tarries contents in                                                                                            | costed -                                                                               |           |
| Conductation                                                                                                   |                                                                                        |           |
|                                                                                                    |                                                                                        |           |

Una manera de acceso a los servicios es a través de los buscadores existentes en la opción "Servicios"-"búsqueda servicios", permitiendo al usuario localizar los servicios por un texto libre o estableciendo diferentes parámetros para la búsqueda:

- 1. Búsqueda sencilla, a partir de un texto introducido por el usuario que describe el servicio a búsqueda.
- 2. Búsqueda avanzada, permitiendo al usuario a localización del servicio en base a su temática, tipo, colectivo o audiencia a lo que va dirigido, ámbito geográfico etc...

También se puede acceder la información de un servicio a través de los buscadores por texto con carácter predictivo que se encuentran en la portada del portal y en la sección de Mi Eido

Administración Xeral do Estado - Entidades Locais, Deputación, Concello, Entidade local menor, Area metr

Administración Xeral do Estad

manizacións e Institución

Xunta de Galicia intidades Locais

### Búsqueda avanzada 1

| Texto                                                                                                    |          |        |                        |  |
|----------------------------------------------------------------------------------------------------|----------|--------|------------------------|--|
| Áreas Temáticas<br>Tipo de contido<br>Colectivos/Audiencias<br>Organizativa<br>Ámbitos xeográficos<br>Tipo de servizo<br>Modaladas exolcitude<br>Convenios<br>Dende (data publicación) | Servizos |        | Ata (data publicación) |  |
|                                                                                                    | Limpar   | Buscar |                        |  |

#### Tipos de clasificaciones de un servicio :

- 1. Temas: temática del servicio.
- Tipo de contenido : Servicios (no modificable) 2.
- **Colectivos:** colectivos a los que les puede resultar de 3. interés el servicio.
- Organizaciones: Organismos que son los proveedores 4. v/o responsables del servicio.
- 5. Ámbitos geográficos: ámbito geográfico en el que es de aplicación el servicio.
- 6. Tipo de servicio: de comunicación, sistemas informáticos básicos eAdministración, aplicaciones y servicios final, interoperabilidad o de soporte técnico y asesoramiento.
- 7. Modalidad de solicitud del servicio: En línea, presencial, fax, correo electrónico y teléfono.
- 8. Convenios; Convenio eAdministración, Convenio PMSBAE, Convenio Rede SARA, Convenio rede 060
- Fecha de publicación del servicio en el catálogo

O Buscar servizos Áreas Temática Tipo de contido itos xeográficos de solicitude Correo electrónico Oficina da rede 060 Interoperabilida En liña, Presencial, Q. le SARA Interoperabilida electrónico 1 - 3 de 3 res

Además de poder introducir texto en el campo predictivo (1) es posible usar las **listas de** selección múltiple para afinar la búsqueda (2):

- ✓ La lista correspondiente la cada una de las clasificaciones puede contener sub opciones (+) que se pueden desplegar v/o contraer.
- ✓ Una vez desplegada la lista correspondiente a cualquiera de las clasificaciones, y mediante la pulsación sobre una o varias de las opciones de la misma, es posible búsqueda por uno o varios elementos a la vez.
- ✓ Una vez seleccionado/s el/s parámetro/s de la búsqueda en la lista, se deberá hacer clic fuera de la lista para finalizar la selección.

Hacer clic en el botón buscar (3) se desplegan los resultados.

Hacer clic sobre el servicio deseado (4) se accederá directamente a la ficha del mismo.

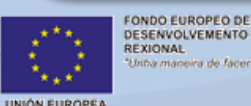

FONDO EUROPEO DE

DESENVOLVEMENTO

REXIONAL

UNIÓN EUROPEA

mapa

### Acceso a los contenidos: búsqueda en el

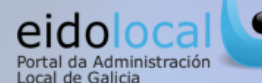

c.

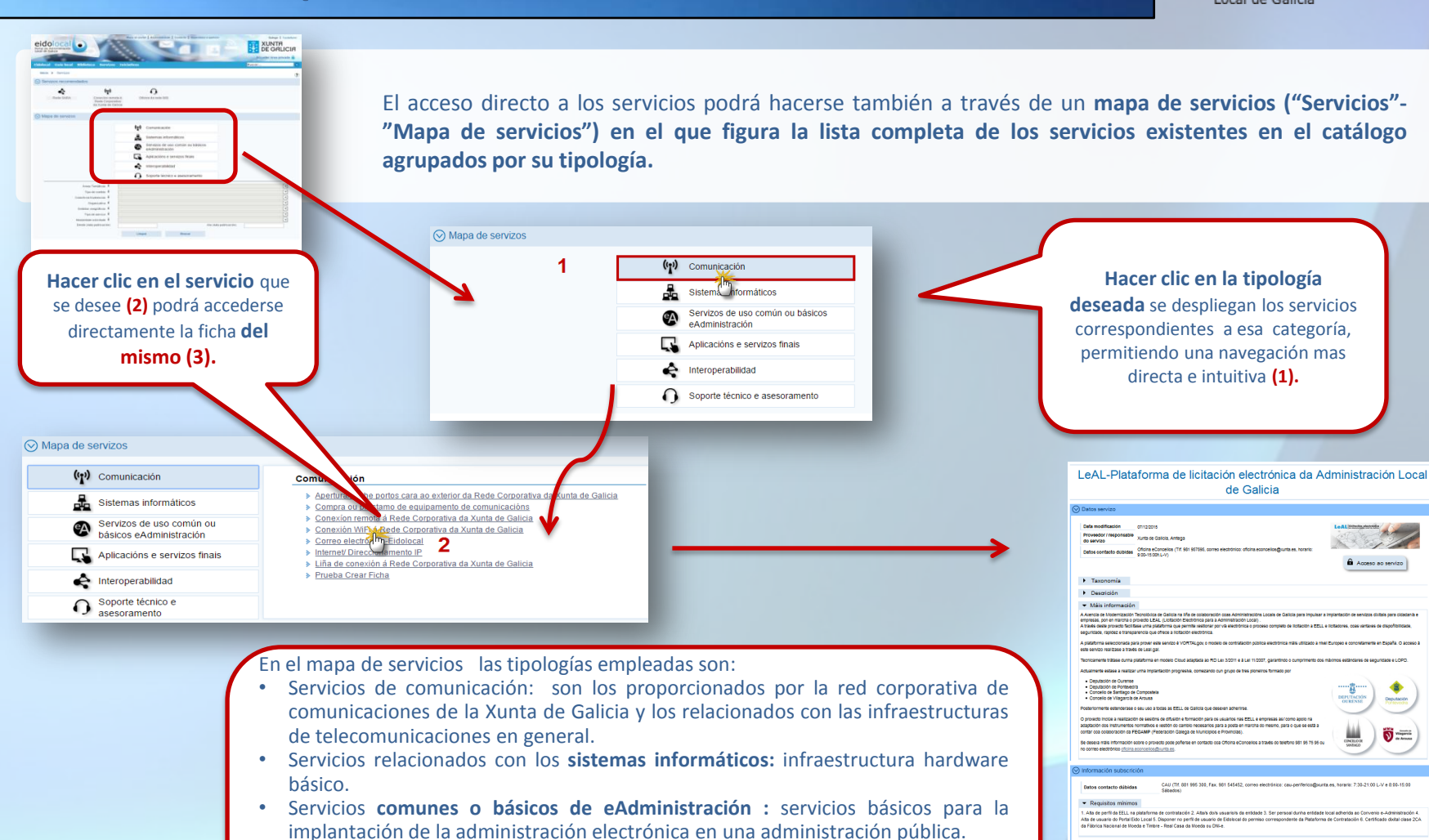

- Aplicaciones y servicios final: son los que permiten la consulta o la gestión directa del usuario con la Administración pública o entre administraciones.
- Servicios de interoperabilidad : son los que permiten la compartición de los datos entre sistemas de información de distintas administraciones públicas.
- Finalmente están los servicios de soporte técnico y asesoramiento al usuario.

## Ficha del servicio

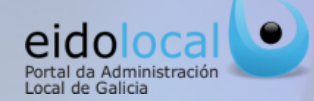

**Todo servicio del catálogo tiene asociada una ficha** que permite su descripción, catalogación y acceso al servicio. Esta ficha se compone de los siguientes bloques:

- 1. Información general del servicio: en este bloque se incluyen datos como la fecha de puesta en marcha del mismo, el responsable , la pertenencia o no al ámbito de aplicación de algún convenio y los datos del contacto en caso de dudas. Por su parte a taxonomía permite la clasificación del servicio por área temático, colectivo a lo que va dirigido, organización responsable de su gestión, ámbito geográfico en el que tiene aplicación, tipología del servicio así como de la modalidad de su solicitud. En este bloque también se incluye una descripción corta y otra extendida del servicio (más información). En este bloque el usuario también puede acceder al servicio desde aquí, al hacer clic en el enlace o en la imagen, se accederá directamente al servicio siempre que el usuario tenga permiso para ello.
- 2. Información sobre la suscripción al servicio como: datos de contacto, requerimientos mínimos para el acceso al servicio y descripción del proceso para poder acceder o disponer del mismo.
- **3. Contenidos relacionados** podremos acceder al listado de contenidos (manuales y formularios de solicitud del servicio)
- **4. Servicios relacionados** o de servicios que guardan relación con el servicio objeto de esta ficha.

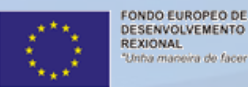

Posibilidad de compartir la ficha del servicio a través de las redes sociales y del correo electrónico

# LeAL-Plataforma de licitación electrónica da Administración Local de Galicia

|                                                                                                    |                                                                                                    | 6 .                                                                                                    |
|----------------------------------------------------------------------------------------------------|----------------------------------------------------------------------------------------------------|----------------------------------------------------------------------------------------------------|
| Data modificación<br>Proveedor / responsabi                                                                                                    | 07/12/2015<br>le Xunta de Galicia, Amtega                                                                                                    | Le AL Udieden electricite                                                                                                    |
| Datos contacto dúbida                                                                                                    | oficina eConcelios (Tif. 981 957595, correc electrónico: oficina econcelios@xunta.es, horario:                                                                                                    | 1 21/2                                                                                                    |
|                                                                                                    | 9:00-15:00h.L-V)                                                                                                    | Acceso ao servizo                                                                                                    |
| Texonomía                                                                                                    | 1                                                                                                    |                                                                                                    |
| <ul> <li>Descrición</li> </ul>                                                                                                    |                                                                                                    |                                                                                                    |
| ▼ Máis informació                                                                                                    | in the second second second second second second second second second second second second second second second                                                                                                    |                                                                                                    |
| A Axencia de Modernizació<br>empresas, pon en marcha o<br>A través deste proxecto faci<br>seguridade, rapidez e trans                                                                                                    | n Teonolóxica de Galicia na liña de ociaboración coas Administracións Locals de Galicia para Impuisa<br>proviseto LEAL (Liotación Electrónica para a Administración Local)<br>Illase unha platacima que permite xestionar por vía electrónica o proceso completo de licitación a EEI<br>sparencia que ofrece a licitación electrónica.                                                                                                    | r a implantación de servizos dixitais para cidad:<br>L e licitadores, coas vantaxes de dispoñibilidad                                                                                                    |
| A plataforma seleccionada<br>este servizo real/zase a tra                                                                                                    | para prover este servizo é VORTALgou o modelo de contratación pública electrónica máis utilizado a r<br>vés de Leal.gal.                                                                                                    | Nel Europeo e concretamente en España. O ac                                                                                                    |
| Tecnicamente trătase dunha                                                                                                    | a plataforma en modelo Cloud adaptada ao RD Lex 3/2011 e á Lei 11/2007, garantindo o cumprimento do                                                                                                    | os máximos estándares de seguridade e LOPD.                                                                                                    |
| Actualmente estase a realiz                                                                                                    | zar unha implantación progresiva, comezando cun grupo de tres pioneiros formado por                                                                                                    |                                                                                                    |
| <ul> <li>Deputación de Ourens</li> <li>Deputación de Ponteve</li> <li>Concello de Santiago</li> <li>Concello de Vilagarcô</li> </ul>                                                                                                    | se<br>scra<br>de Compostella<br>de Arousa                                                                                                    | DEPUTACIÓN Deoutación                                                                                                    |
| Posteriormente estenderas                                                                                                    | e o seu uso a todas as EELL de Galicia que desexen adherirse.                                                                                                    | OURENSE Portevedra                                                                                                    |
|                                                                                                    |                                                                                                    |                                                                                                    |
| adaptación dos instrumento<br>contar coa colaboración da<br>Se desexa máis información<br>no correo electrónico <u>oficin</u>                                                                                                    | s normativos e xestión do cambio necesarios para a posta en marcha do mesmo, para o que se está a<br>IFEGAMP (Federación Galega de Municípios e Provincias).<br>n sobre o proxecto pode poñerse en contacto coa Oficina eConcellos a través do telefono 961 96 75 95<br>la econcellos@unita.es.                                                                                                    | CONCELLO DE<br>SANTIACO                                                                                                    |
| adaptación dos instrumento<br>contar coa colaboración da<br>Se desexa máis información<br>no correo electrónico <u>oficin</u>                                                                                                    | is normativos e xestión do cambio necesarios para a posta en marcha do mesmo, para o que se esta a<br>FEGAMP (Peoeración Galega de Municípios e Provincias).<br>In sobre o proxecto pode poñerse en contacto coa Oficina eConcellos a través do telefono 961 95 75 95<br><u>a econcellos gituanta es</u> .                                                                                                    | 20 CONCILIO R<br>UNINICO                                                                                                    |
| adaptación dos instrumento<br>contar coa colaboración da<br>Se desexa máis información<br>no correo electrónico <u>oficin</u><br>O Información subsor<br>Datos contacto dúbid                                                                                                    | is normativos e xestión do cambio necesarios para a posta en marcha do mesmo, para o que se esta a FEGAMP (Peoeración Galega de Municípios e Provincias). In sobre o provecto pode poñerse en contacto cos Oficina eConcellos a través do telefono 961 96 75 95  a econcellos grunda es.  Ición Las CAU (TM. 881 995 300, Fax. 981 545452, correo electrónico: cau-periferico@xa Sabados)                                                                                                    | uta es, horario: 7:30-21:00 L-V e 8:00-15:0                                                                                                    |
| adaptación dos instrumento<br>contar coa colaboración<br>Se desexa máls información<br>no correo electrónico aticin<br>O Información subscr<br>Datos contacto dúbid<br>V Requisitos mínim                                                                                                    | is normativos e xestión do cambio necesarios para a posta en marcha do mesmo, para o que se esta a<br>FEGAMP (Peoeración Galega de Municípios e Provincias).<br>In sobre o provecto pode poferse en contacto cos Oficina eConcellos a través do telefono 961 96 75 95<br><u>ia econcellos glunta es.</u><br>TECIÓN<br>Tas CAU (TIT. 881 995 300, Fax. 981 545452, correo electrónico: cau-periferico@xi<br>Sábados)                                                                                                    | unta es, horario: 7:30-21:00 L-V e 8:00-15:0                                                                                                    |
| adaptación dos instrumentos<br>contar coa colaboración da<br>Se desexa máis información<br>no correo electrónico <u>oficini</u><br>Onto contracto dúbid<br>Información subscr<br>Datos contacto dúbid<br>Requisitos mínim<br>1. Alta de perfil da EELLI<br>Atta de subscrito do Portal<br>da Fábrica Nacional de M                                                                                                    | is normativos e sestión do cambio necesarios para a posta en marcha do mesmo, para o que se esta a<br>FEGAMP (Peoeración Galega de Municipios e Provincias).<br>In sobre o provecto pode poferes en contacto coa Oficina eConcellos a través do telefono 361 95 75 95<br><u>a econcellos Quanta es</u> .<br>Inclún<br>Tas CAU (TM, 881 995 300, Fax, 981 545452, correo electrónico: cau-periferico@x<br>Sábados)<br>Inos<br>Inos<br>Elo Local 5. Disponer no perfil de usuario de Eldolocal do permiso correspondente da Platafor<br>foed e Timbre - Real Casa da Moeda ou DNi-e.                                                                                                    | ou Contratación 6. Certificado dista class                                                                                                    |
| adaptación des instrumento<br>contar coa ociaboración<br>es desexa máis información<br>no corres electrónico <u>díción</u><br>Datos contacto dúbid                                                                                                    | a normativos e xestión do cambio necesantos para a posta en marcha do mesmo, para o que se esta a<br>FEGAMP (Peoeración Calega de Municípios e Provincias).<br>n sobre o provecto pode poferse en contacto coa Oficina eConcellos a través do telefono 961 96 75 95:<br>a econcellos giturita es.<br>tición<br>tas CAU (TM. 881 995 300, Fax. 981 545452, correo electrónico: cau-periferico@xa<br>Sábados)<br>tos<br>na plataforma de contratación 2. Alta/s do/s usuario/s da entidade 3. Ser persoal dunha entidac<br>Eldo Local 5. Disponer no perfil de usuario de Eldolocal do permiso correspondente da Platafor<br>locad e Timbre - Real Casa da Moeda ou DN-e.<br>S0                                                                                                    | e Contratación 6. Certificado dixital clas                                                                                                    |
| adaptación des instrumento<br>contar coa colaboración de<br>Se desear amás información<br>no corres electrónico disan<br>Datos contacto dúbid<br>Verequisitos mínim<br>1. Ata de perfit da EELL<br>Ata de usuario do Portal<br>da Fábrica Nacional de M<br>Vescrición proce:<br>Contido relacionad                                                                                                    | a normativos e xestión do cambio necesarios para a posta en marcha do mesmo, para o que se esta a<br>FEGAMP (Peoeración Calega de Municípios e Provincias).<br>In sobre o provecto pode poferse en contacto cos Oficina eConcelios a través do telefono 961 96 75 95:<br>a econcelios giunta es.<br>Ición<br>Ias CAU (TM: 881 995 300, Fax: 881 545452, correo electrónico: cau-periferico@xi<br>Sábados)<br>Ios<br>Ina plataforma de contratación 2. Altaís do/s usuario/s da entidade 3. Ser persoal dunha entidac<br>Eldo Local 5. Disponer no perfil de usuario de Eldolocal do permiso correspondente da Platafor<br>local e Timbre - Real Casa da Moeda ou DN-e.                                                                                                    | e local adherida ao Convenio e-Administrac<br>na de Contratación 6. Certificado dixtal clas                                                                                                    |
| adaptación des instrumentos<br>contar coa cotaboración<br>de secar amás información<br>no corres electrónico <u>delan</u><br>Datos contacto dúbid<br>Requisitos mínim<br>Ata de perfi da EELL<br>Ata de perfi da EELL<br>Ata de usuario do Portal<br>de Fábrica Nacional de M<br>Descrición proce:<br>Contitdo relacionad                                                                                                    | is normativos e sestión do cambio necesarios para a posta en marcha do mesmo, para o que se esta a<br>FEGAMP (Peoeración Galega de Nuncipitos e Provincias). In sobre o provecto pode poñeras en contacto cos Oficina eConcellos a través do teletiono 981 95 75 95 in<br>e econocetica Quanta es. Inclún Inserta CAU (TM: 881 995 300, Fax: 981 545452, correo electrónico: cau-periferico@xa:<br>Sabados) Inse Inserta CAU (TM: 881 995 300, Fax: 981 545452, correo electrónico: cau-periferico@xa:<br>Sabados) Inse Inserta CAU (TM: 881 995 300, Fax: 981 545452, correo electrónico: cau-periferico@xa:<br>Sabados) Inse Inserta CAU (TM: 881 995 300, Fax: 981 545452, correo electrónico: cau-periferico@xa:<br>Sabados) Inserta CAU (TM: 881 995 300, Fax: 981 545452, correo electrónico: cau-periferico@xa:<br>Sabados) Inserta CAU (TM: 881 995 300, Fax: 981 545452, correo electrónico: cau-periferico@xa:<br>Sabados) Inserta CAU (TM: 881 995 300, Fax: 981 545452, correo electrónico: cau-periferico@xa:<br>Sabados) Inserta CAU (TM: 881 995 300, Fax: 981 545452, correo electrónico: cau-periferico@xa:<br>Sabados) Inserta CAU (TM: 881 995 300, Fax: 981 545452, correo electrónico: cau-periferico@xa:<br>Sabados) Inserta CAU (TM: 881 995 300, Fax: 981 545452, correo electrónico: cau-periferico@xa:<br>Sabados) Inserta CAU (TM: 881 995 300, Fax: 981 545452, correo electrónico: cau-periferico@xa:<br>Sabados) Inserta CAU (TM: 881 995 300, Fax: 981 545452, correo electrónico: cau-periferico@xa:<br>Sabados) Inserta CAU (TM: 881 995 300, Fax: 981 545452, correo electrónico:<br>Inserta CAU (TM: 881 995 300, Fax: 981 545452, correo electrónico:<br>Sabados) Inserta CAU (TM: 881 995 300, Fax: 981 545452, correo electrónico:<br>Inserta CAU (TM: 881 995 300, Fax: 981 545452, correo electrónico:<br>Inserta CAU (TM: 881 995 300, Fax: 981 545452, correo electrónico:<br>Inserta CAU (TM: 881 995 300, Fax: 981 545452, correo electrónico:<br>Inserta CAU (TM: 881 995 300, Fax: 981 545452, correo electrónico:<br>Inserta CAU (TM: 881 995 300, Fax: 981 545452, correo electrónico:<br>Inserta CA  | e local adherida ao Convenio e-Administrac<br>na de Contratación 6. Certificado dixital clas<br>3                                                                                                    |
| adaptación des instrumento<br>contar coa colaboración da<br>Se deesa máis información<br>no correo electrónico <u>dicini</u><br>Datos contacto dúbid<br>Requisitos mínim<br>1. Ata de perti da EELL<br>Ata de usuario do Portal<br>da Fábrica Nacional de M<br>Descrición proce:<br>Contido rolacionado<br>Formate<br>Pate for                                                                                                    | is normativos e xestión do cambio necesarios para a posta en marcha do mesmo, para o que se esta a<br>FEGAMP (Peoeración Galega de Municipios e Provincias).<br>Insobre o posuedo pode poñerse en contacto coa Oficina eConcelico a través do telefono Sin 195 75 35<br>a econcelico giturita es.<br>Intón<br>Insolar o CAU (TIT: 881 995 300, Fax: 981 545452, correo electrónico: cau-periferico@px:<br>Sábados)<br>Inso<br>Inso latorma de contratación 2. Atta/s do/s usuario/s da entidade 3. Ser persoal dunha entidas<br>Eldo Local 5. Disponer no perfi de usuario de Eldolocal do permiso correspondente da Platafor<br>locade = Timtre - Real Casa da Moeda ou DNi-e.<br>So<br>Intere Intere Intere Intere Intere Intere Intere Intere Intere Interes Interes Inter | e local adherida ao Convenio e-Administrac<br>ma de Contratación 6. Certificado dixital clas<br>3                                                                                                    |
| adaptación dos instrumento contar coa colaboración o corrace a colaboración o correo electrónico oficin o correo electrónico oficin Datos contacto dúbid  Cala de perfil da EELL Ata de usuario do Portal da Fábrica Nacional de M  Descrición proce: Contido rolacionad  Formate Formate Securizos relacionad Securizos relacionad                                                                                               | is normativos e xestión do cambio necesarios para a posta en marcha do mesmo, para o que se esta a<br>FEGAMP (Peoeración Calega de Municipios e Provincias).<br>In sobre o protecto pode poñerse en contacto coa Oficina eConcelios a través do telefono 981 95 75 95<br><u>a econcelios Quanta es</u> .<br>Inclón<br>Itas CAU (TIF. 881 995 300, Fax. 981 545452, correo electrónico: cau-periferico@xu<br>Sábados)<br>Ins<br>In a plataforma de contratación 2, Alta/s do/s usuario/s da entidade 3. Ser persoal dunha entidas<br>Etó Local 5. Disponer no perifi de usuario de Etódocal do permiso correspondente da Platafor<br>loca e Timbre - Real Casa da Moeda ou DNI-e.<br>So<br>Ins<br>Intere Deerer<br>ma de Contratacio Públicos de Galcia<br>Casa                                                                                                    | ou Evention Evention Evention (Constraints) (Constraints) |
| adaptación des instrumento<br>contar coa colaboración<br>se desear amis información<br>no correo electrónico <u>oficin</u><br>Datos contacto dúbid<br>electrónico <u>oficin</u><br>Datos contacto dúbid<br>electrónico <u>oficin</u><br>1. Alta de perfil da EELL<br>Atta de usuario do Portal<br>da Fábrica Nacional de M<br>e Descrición proce:<br>Contido relacionad<br>Formate<br>Pata for<br>Pata for<br>Servizos relacionad | is normativos e sestión do cambio necesarios para a posta en marcha do mesmo, para o que se esta a<br>FEGAMP (Peterzacion Galega de Municipios e Provincias). In sobre o protecto pode poñerse en contacto coa Oficina eConcellos a traxés do telefono 981 95 75 95<br><u>a econcellos gluenta es</u> . Inclón Inser CAU (TIF. 881 995 300, Fax. 981 545452, correo electrónico: cau-periferico@xis<br>Sábados) INS Inser CAU (TIF. 881 995 300, Fax. 981 545452, correo electrónico: cau-periferico@xis<br>El Cón Inser CAU (TIF. 881 995 300, Fax. 981 545452, correo electrónico: cau-periferico@xis<br>Sábados) INS Inser CAU (TIF. 881 995 300, Fax. 981 545452, correo electrónico: cau-periferico@xis<br>El Cón Inser Cau Contratación 2, Alta/s do/s usuario/s da entidade 3. Ser persoal dunha entidac<br>El Col Local 5. Disponer no perifi de usuario de El Cólocal do permiso correspondente da Platafore<br>loca de Timbre - Real Casa da Moeda ou DNI-e. Inser Contratacios Públicos de Galeca Inser Contratacios Públicos de Galeca Inser Contratacios Públicos d    | error                                                                                                    |

# **Enlaces personalizados**

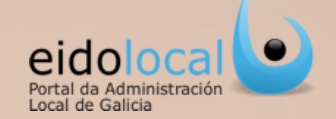

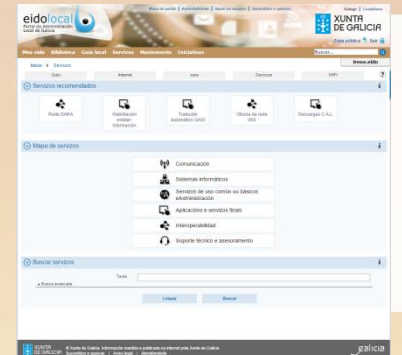

Posibilidad de configuración **de enlaces personalizados** por parte de los usuarios registrados del portal, proporcionando un acceso directo a los servicios de interés y/o uso habitual.

- ✓ Número ilimitado de enlaces configurables, que reproducen de manera automática la consulta de un usuario con cualquier criterio de búsqueda.
- ✓ Posibilidad de eliminación y creación de estos enlaces, de manera sencilla e intuitiva para el usuario.

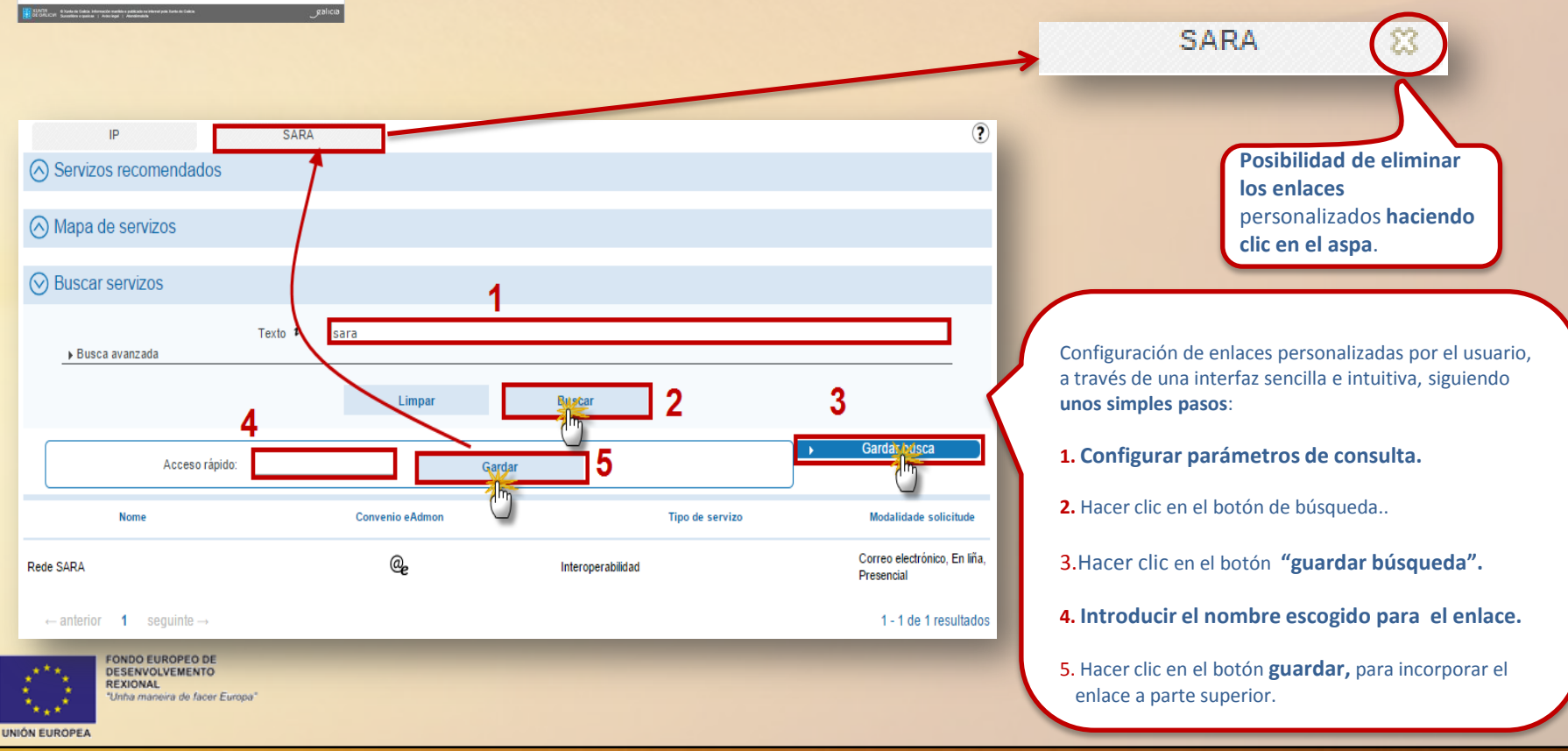